## pdfFactory 再インストール方法

※再インストールの際にはライセンスキーや設定の情報が リセットされてしまいますので、予めライセンスキーと設定を ご確認頂き再インストールを実施下さい。

## ―― 再インストール方法 ―――

pdfFactoryのアンインストール
 [コントロールパネル]内の
 [プログラムのアンインストール(プログラムと機能)]より
 pdfFactoryのアンインストールを行って下さい。

## 2. 設定ファイルの削除

[ドキュメント(マイドキュメント)]フォルダ内の [PDF ファイル]フォルダを削除ください。

- 3. 再起動 コンピュータの再起動をお願いいたします。
- 4. インストーラーのダウンロード 弊社サイトより pdfFactory のインストーラーをダウンロードください。

弊社ダウンロードサイト https://www.nsd.co.jp/fineprint/trial.html

5. 再インストール

pdfFactory のインストーラーを起動頂き pdfFactory をインストールください。 ※この際、アンチウイルスソフト等の常駐プログラムは すべて停止ください。